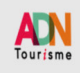

Pour des raisons de sécurité et d'ergonomie, vous devez utiliser les navigateurs dans leur version la plus réce Cliquez sur l'un des navigateurs suivants pour le télécharger : **Chrome, Firefox, Edge**.

| $(\mathbf{i})$ | <b>PIIOT</b><br>EVALUAMETRIS® |
|----------------|-------------------------------|
| PILOT E        | VALUAMETRIS                   |
| Courrie        | el du compte                  |
| - mor de       | Mot de passe oublié ?         |
| SE             | CONNECTER                     |

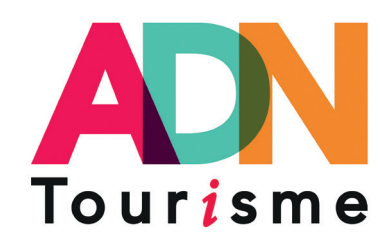

# L'outil de pilotage de votre structure

# **MODE D'EMPLOI DU DISPOSITIF PILOT :**

## **POURQUOI S'INSCRIRE DANS PILOT ?**

### **POUR VOUS :**

- PilOT est un dispositif intégré dans votre dans votre cotisation ADN Tourisme
- Accès illimité à la plateforme de saisie des données
- Calcul de vos Indicateurs Socio-Economiques Clés (ISEC) et Indice de Touristicité Territoriale (ITT) dont la comparaison normée est actualisée chaque jour (en fonction des nouvelles données saisies)
- Vous comparer sur 8 catégorisations (Département/Région, Forme juridique, Budget...)

### **POUR LE RESEAU :**

- Doter les Organismes de Tourisme d'indicateurs normés et calculer pour chaque territoire l'indice de touristicité (potentiel touristique des territoires...).
- Fournir les moyennes et médianes sur chacun de ces indicateurs normés afin de fournir à chaque adhérent des éléments de comparaison.
- Compléter ce benchmark générique en l'approfondissant selon 8 catégorisations (118 grappes d'analyse au total).
- Fournir aux réseaux départementaux et régionaux les agrégations (sommes redressées) à l'échelle nationale, régionale et départementale permettant de valoriser le poids, la qualité et l'utilité de leurs réseaux.
- Bénéficier au plus près du terrain d'une démarche de progrès animée par les réseaux et relais formés et habilités et les consultants PILOT

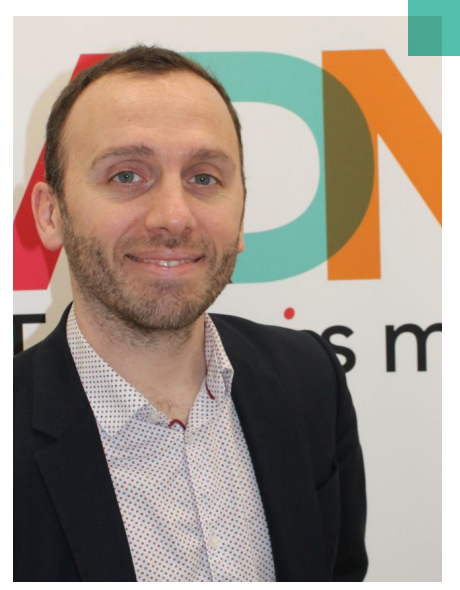

## **VOUS AVEZ DES QUESTIONS ?**

MATHIEU DAUBON - REFERENT PROJET mathieu.daubon@adn-tourisme.fr

01.44.11.10.31

# **EXTRAITS TABLEAU DE BORD**

|                                                              | <b>Q</b> ANALYS    | SE COMPLEMENTAIR         | E     |  |
|--------------------------------------------------------------|--------------------|--------------------------|-------|--|
|                                                              | POINTS             |                          |       |  |
| RAPPORT ENTRE LE NB DE LITS ET LA POP<br>RESIDENTE A L'ANNEE |                    | Des lits sont marchands  |       |  |
| PRODUCTIVITE DES LITS MARCHDS                                | 21,94              | Nuitées par lit marchand |       |  |
| PRODUCTIVITE FISCALE DES LITS MARCHDS                        | 13,73              | Euros par lit marchand   |       |  |
|                                                              |                    |                          |       |  |
| <u>~</u>                                                     | INDICE DE TO       | OURISTICITE SYNTHI       | TIQUE |  |
|                                                              | QUARTILE<br>POINTS | POSITION                 |       |  |
| TOURISTICITE POSITION                                        | 56                 | 04                       |       |  |

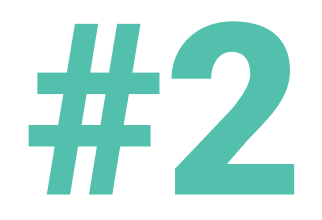

|                                                          | STRUCTURE (en 4) | TALOX 96 |  |    |
|----------------------------------------------------------|------------------|----------|--|----|
| TOTAL RESSOURCES                                         | 1 719 019        |          |  |    |
| TOTAL RESSOURCES DISPONIBLES (refiferentiel)             |                  |          |  |    |
| SUBVENTION TUTELLE                                       | 900 000          | 56.02    |  |    |
| TAKE DE SEJOUR                                           | 172 517          | 10,74    |  |    |
| REVENUS DE L'ACTIVITE COMMERCIALE                        | 83 936           | 5,22     |  | 1  |
| AUTRES SUBVENTIONS                                       | 356 423          | 22,19    |  | ĺ  |
| VALORISATION DES INVISIBLES                              | 71 992           | 4,48     |  |    |
| CONTRIBUTION DU SECTEUR PRIVE AU TITRE DU FONCTIONNEMENT |                  | 0        |  | ŝ  |
| COTISATIONS DES SOCIOPROS DU TERRITOIRE                  |                  | 0        |  | Î  |
| AUTRES RESSOURCES                                        | 21 564           | 1.34     |  |    |
|                                                          |                  |          |  |    |
| RAPPEL DU CHIFFRE D'AFFAIRES DES ACTIVITES COMMERCIALES  | 104 632          |          |  |    |
| REVENUS DE L'ACTIVITE COMMERCIALE                        | 93.026           | 42.71    |  |    |
|                                                          |                  | 4271     |  |    |
| PARKE DE LA TAVE DE SEIDUR COLLECTER SUR LE TERRITORE    |                  |          |  |    |
|                                                          |                  |          |  |    |
|                                                          |                  |          |  | A) |
|                                                          |                  |          |  |    |
| subverioum courisine par naovani.                        | 7,08             |          |  |    |
|                                                          | 8,44             |          |  |    |

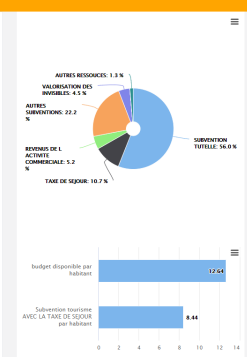

| 51                                   | TRUCTURE (en €) | TAUX % |                     | =                            |
|--------------------------------------|-----------------|--------|---------------------|------------------------------|
| NOMBRE D'EQUIVALENTS TEMPS PLEIN     | 27.50           |        |                     | ETP FONCTIONNELS             |
| ETP FONCTIONNELS (FONCTIONS SUPPORT) |                 |        |                     | FONCTIONS<br>SUPPORT: 33.8 N |
| ETP OPERATIONNELS                    |                 |        |                     |                              |
| VALEUR D'UN ETP                      |                 |        | ETP                 |                              |
| Annuelle                             | 50 457,78       |        | 66.2 %              |                              |
| Mensuelle                            | 4 204.82        |        |                     |                              |
| Journalière                          | 224,26          |        |                     | =                            |
| Horaire                              |                 |        | VALEUR ETP HEURE t  | 31.54                        |
| VALEUR D'UN ETP OPERATIONNEL         |                 |        |                     |                              |
| Annuelle                             | 76 241,15       |        |                     |                              |
| Mensuelle                            | 6 353,43        |        |                     |                              |
| Journalière                          | 338.85          |        | VALEUR ETP OP HEURE | 47.65                        |
| Horaire                              |                 |        |                     |                              |
|                                      |                 |        | 0 10 20 30          | 40 50 60                     |

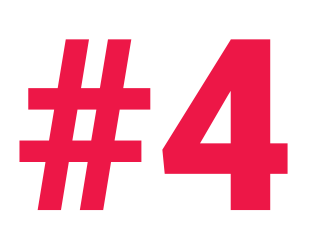

|                                       | 🔥 FLECHAGE MISSIONS (BU |         |         |
|---------------------------------------|-------------------------|---------|---------|
|                                       |                         | TALLA   |         |
| CCUFIL & ROUTIOUE                     | STRUCTURE (en c)        | 1407.90 | ACCI    |
| ROMOTION & COMM                       | 663 298,04              | 47,80   |         |
| NONOTION & COMM                       | 197 464,59              | 14.23   | PROM    |
| OMMERCIALISATION                      | 221 099,35              | 15,93   |         |
| DCIOPROS                              | 104 450,38              | 7,53    | COM     |
| ROJETS STRUCTURANTS                   | 37 358,17               | 2.69    | CON     |
| VENEMENTIEL                           | 158 581.60              | 11.43   |         |
| QUIPEMENTS                            | 0                       | 0       |         |
| BSERVATION                            | 5 336 88                | 0.38    |         |
| UTRE                                  | 5.556,65                | 0,50    | PROJETS |
|                                       | 0                       | 0       |         |
| TILISATION DU BUDGET & TEMPS VALORISE | STRUCTURE (en €)        | TAUX 96 |         |
| CUEIL & BOUTIQUE                      | 663 298.04              | 42,14   |         |
| OMOTION & COMM                        | 257 901,59              | 16,38   |         |
| OMMERCIALISATION                      | 221 099.35              | 14,05   |         |
| CIOPROS                               | 110 450.38              | 7.02    |         |
| OJETS STRUCTURANTS                    | 27 269 17               | 2.27    |         |
| ENEMENTIEL                            | 37 330,17               | 2,57    |         |
| LIPEMENTS                             | 278 581,60              | 17,70   |         |
| CONTRACTION 1                         | 0                       | 0       |         |
| DERVATION                             | 5 336,88                | 0,34    |         |
| JTRE                                  | 0                       | 0       | •       |

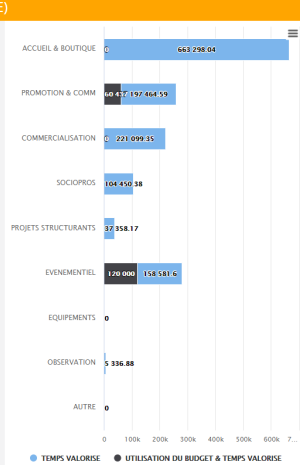

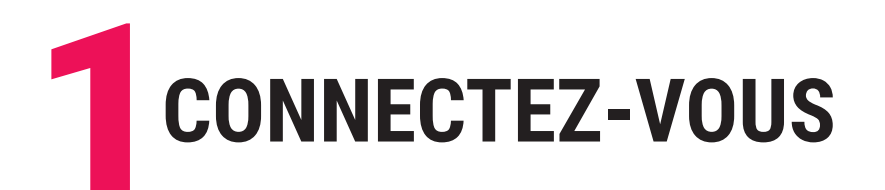

### Rendez-vous sur le site <u>adnpilot.fr</u>

| Pour des raisons de sécurité et d'ergonomie, vous devez utiliser les navigateurs dans leur version la plus récente.<br>Cliquez sur l'un des navigateurs suivants pour le télécharger : Chrome, Firefox, Edge. |  |
|----------------------------------------------------------------------------------------------------|--|
| i pilot<br>Evaluametris                                                                                                    |  |
| PILOT EVALUAMETRIS                                                                                                    |  |
| Courriel du compte                                                                                                    |  |
| Not de passe outblé 2<br>SE CONNECTER                                                                                                    |  |

Entrez votre mail et cliquez sur «mot de passe oublié». Si vous êtes adhérent d'ADN Tourisme (obligation pour accéder au dispositif), vous recevrez votre mot de passe par mail.

| (i) nilOT                | ≡ >>2019<< ∽                                    |                              |                               | 2 <sup>0</sup> 4              | 4            |
|--------------------------|-------------------------------------------------|------------------------------|-------------------------------|-------------------------------|--------------|
| EVALUAMETRIS<br>Admin OT | Lul Indicateurs Sociaux<br>Economiques (ISEC)   | 1<br>Pièces en<br>attente de | 2<br>Contrôle<br>Relais       | 3<br>Contrôle<br>Evaluametris | 4<br>ISEC OK |
| # Accueil                |                                                 | validation                   |                               |                               |              |
| 🚯 pilOT 🛛 🗸 🗸            | ACCEDER A MES INDICATEURS & AU                  |                              |                               |                               |              |
|                          | Lu Indice de Touristicité<br>Territoriale (ITT) | 5<br>Contrôle<br>Relais      | 6<br>Contrôle<br>Evaluametris | 7<br>ІТТ ОК                   |              |
| TBB ITT                  | ACCEDER A MES INDICATEURS & AU                  | X COMPARAISC                 | ONS NORMEES                   |                               |              |
|                          |                                                 |                              |                               |                               |              |

Vous arrivez par la suite sur la page d'accueil

| Avant de saisir, veuillez télécharger<br>cette page | le mode opératoire recommandé pour |                     |                                                                |
|-----------------------------------------------------|------------------------------------|---------------------|----------------------------------------------------------------|
| DENOMINATION                                        | 75 - OT/CDT de Pari:               | TELEPHONE           |                                                                |
| ADRESSE                                             |                                    | ADRESSE 2           |                                                                |
| CODE POSTAL                                         |                                    | VILLE               |                                                                |
| NOM INSEE                                           |                                    | CODE INSEE          |                                                                |
| CLASSEMENT                                          | ~                                  | ATTRIBUTION GEO     |                                                                |
| TYPE DE TERRITOIRE                                  | ~                                  | RELAIS EN REFERENCE | ADN ~                                                          |
|                                                     |                                    |                     | non habilité   ** en cours<br>d'habilitation   ***<br>habilité |

Mettez à jour vos coordonnées et CONFIRMEZ VOTRE RELAIS DE REFERENCE

- C'est le relais qui vous suivra tout au long de la démarche pendant une année.
- Nous vous recommandons de retenir :
  - un relais habilité
  - ou en cours d'habilitation
- Une fois choisi, il ne vous est pas possible de changer de relais jusqu'au terme de la démarche (archivage de vos indicateurs)

### FOCUS SUR LES RELAIS HABILITES

Les relais habilités ont suivi des ateliers sur les ISEC, les ITT et l'exploitation des datas.

- Maîtrise les ISEC
- Maîtrise des ITT
- Sait gérer les utilisateurs de la plateforme
- Maîtrise les ressources plateforme
- Maîtrise les protocoles pour animer Maîtrise le processus pour dégager les faits saillants
- Maîtrise le processus pour dégager les vraies pistes de progrès
- Contribue à l'amélioration continue de PILOT et de ses contenus

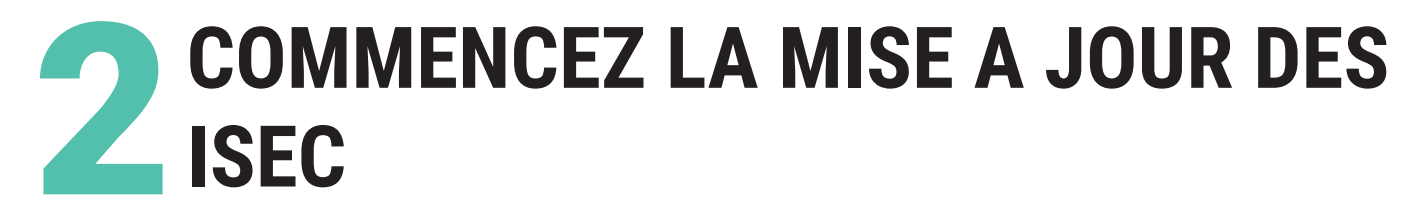

Pour la saisie, munissez-vous des éléments suivants :

- Le compte de résultat détaillé
- Les éventuels éléments invisibles au compte de résultat (modèle disponible sur PilOT)
- La ventilation du budget opérationnel (modèle disponible sur PilOT)
- La ventilation du temps de travail des équipiers (modèle disponible sur PilOT)

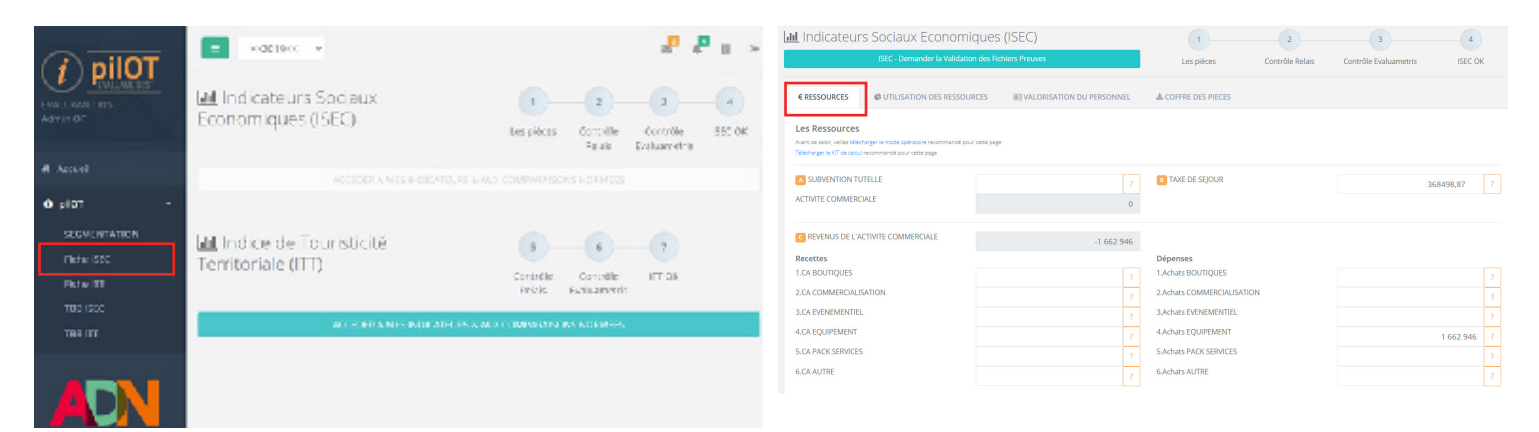

#### Saisissez vos data concernant les ressources.

| € RESSOURCES  © UTILISATION DES RESSOURCES                                                                                                    | ISATION DU PERSONNEL & COFFRE DES PIECES                                            |           | € RESSOURCES Ø UTILISATION DES RESSOURCES                                                                                                    | E VALORISATION DU PERSONNEL | ▲ COFFRE DES PIECES                    |                    |  |
|----------------------------------------------------------------------------------------------------|-------------------------------------------------------------------------------------|-----------|----------------------------------------------------------------------------------------------------|-----------------------------|----------------------------------------|--------------------|--|
| Utilisation des ressources<br>Auto suite valles leiburgen mos aphretin neomensi por one pap<br>Télécage all'és accuracional por one pap<br>PERSONNEL |                                                                                     |           | Valorisation de votre personnel<br>Aurt de saier, vullez skicherge is mois apérations recommendé pour cette page<br>Télécharge is KT de saiou recommendé pour cette page      |                             |                                        |                    |  |
| FORCTONNELMENT HORS PERS<br>BUDGET OPERATIONNEL avec. ACHATS pour revente<br>HA POUR REVENTE<br>BUDGET OPERATIONNEL hors ACHATS POUR REVENTE         | -2 365 447,13<br>1 662 946<br>1 662 946                                             |           | NBRE DE JOURS TRAVAILLES DANS L'ANNEE POUR 1 ETP<br>NBRE D'ETP (Synthèse de la DSN)<br>NBRE D'HEURES TRAVAILLEES DANS L'ANNEE POUR 1 ETP<br>SOURCE DE LA VENTILATION DU TEMPS | Etionio                     | 7<br>7<br>7<br>7                       |                    |  |
| 1 ACCUEIL<br>2 PROMOTION & COMMUNICATION FRANCE                                                                                                    | 7 1 ACHATS BOUTIQUES<br>2 ACHATS COMMERCIALISATION                                  |           | VATRE FOURF                                                                                                    | Esumation                   | TOTAL STR induced atof                 |                    |  |
| 3 PROMOTION & COMMUNICATION INTERNA                                                                                                    | ACHATS EVENEMENTIELS non portés par ot                                              | 0         | FONCTION SUPPORT                                                                                                    |                             | ACCUEIL & BOUTIQUE                     | Choisir un fichier |  |
| 4 COMMENCIALISATION<br>5 EVENEMENTIEL                                                                                                    | 2 A ACHAI'S EQUIPMENTS connes a la gestion     2 S ACHAI'S SERVICES AUX PARTENAIRES | 1 662 946 | PROMOTION & COMM                                                                                                    |                             | COMMERCIALISATION                      |                    |  |
| 6 ACCOMPAGNEMENT DES SOCIOPROS<br>7 PROJETS STRUCTURANTS                                                                                             | c ACHATS AUTRES pour revente                                                        |           | EVENEMENTIEL                                                                                                    |                             | EQUIPEMENTS                            |                    |  |
| 8 EQUIPEMENTS CONRES A LA GESTION                                                                                                    |                                                                                     |           | OBSERVATION                                                                                                    |                             | AUTRE<br>Contrôle sur les FTP avec DSN |                    |  |
| 10 AUTRES                                                                                                    |                                                                                     |           |                                                                                                    |                             |                                        |                    |  |
| RESULTAT                                                                                                    |                                                                                     |           |                                                                                                    |                             |                                        |                    |  |

Saisissez vos data concernant l'utilisation de vos ressources.

#### Saisissez vos data concernant la valorisation de votre personnel

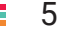

# VEILLEZ A BIEN POSER LES 4 PIECES NECESSAIRES AU CONTROLE DE SAISIE

- Le compte de résultat détaillé
- Les éventuels éléments invisibles au compte de résultat
- La ventilation du budget opérationnel
- La ventilation du temps de travail des équipiers

| € RESSOURCES                                                                         | CUTILISATION DES RESSOURCES                                                                                           | 通 VALORISATION DU P | ERSONNEL                               | ES PIECES                              |                    |
|--------------------------------------------------------------------------------------|----------------------------------------------------------------------------------------------------|---------------------|----------------------------------------|----------------------------------------|--------------------|
| Télécharger des<br>Avant de saisir, veuillez téléci<br>max 10Mo type : .xlsx, .docx, | <b>documents</b><br>harger le mode opératoire recommandé pour cette pa<br>.zlp, .pptx, .pdf Télécharger le KIT MODELE | ge                  |                                        |                                        |                    |
| COMPTES ANNUELS                                                                      | Fichier                                                                                                    | Choisir un fichier  | REQUALIFICATION DES                    | Fichier                                | Choisir un fichier |
| COMPTES ANNEXES                                                                      | COMPTES ANNEXES                                                                                                    | Choisir un fichier  | DETAIL DES DEPENSES<br>OPERATIONNELLES | DETAIL DES DEPENSES<br>OPERATIONNELLES | Choisir un fichier |
| TRACABILITE DES ETP                                                                  | Fichier                                                                                                    | Choisir un fichier  | VENTILATION DU TEMPS<br>DE TRAVAIL     | Fichier                                | Choisir un fichier |
| COMMENTAIRES                                                                         |                                                                                                    |                     |                                        |                                        |                    |

**RECUPEREZ VOTRE TBB (Tableau de bord)** 

|                                                                             | Sociaux Economiques (ISEC)                       | Les pièces Contrôle Contrôle ISEC C                      | TON REDUKTE      TON REDUKTE      T | 000         0000           101         0000         00000           1000         0000         0000           1000         0000         0000           1000         0000         0000           1000         0000         0000           1000         0000         0000           1000         0000         0000           1000         0000         0000 | AREA HOUSE AND AND AND AND AND AND AND AND AND AND                                                                                                    |
|-----------------------------------------------------------------------------|--------------------------------------------------|----------------------------------------------------------|----------------------------------------------------------------------------------------------------|----------------------------------------------------------------------------------------------------|----------------------------------------------------------------------------------------------------|
| pliot      v      SEGMENTATION      Fiche ISEC      Fiche ITT      TBB ISEC | Lal Indice de Touristicité<br>Territoriale (ITT) | 5 6 7<br>Contrôle Contrôle ITT OK<br>Relais Evaluametris | WHER, DU DIVINE DIVINESS DE ACTIVITE COMMERCIALS<br>INVENCES LE UNITE COMMERCIAL<br>INVERS, SEL 1 NOT DE SIDO ACQUICTE SUIL TRANSDIR<br>INVERS, SEL 1 NOT DE SIDO ACQUICTE SUIL TRANSDIR<br>INVERSE NUTVINA DE MARKET                                                                                                    | 6105<br>34394 8.85 7<br>139468 7                                                                                                    | bolge dispetile per Values<br>Status de la constante de la constante |
| твв пт                                                                      | ACCEDER A MES INDICATEURS &                      | AUX COMPARAISONS NORMEES                                 | Subweter Instrum ABE (J. V. 198 ST. (Sport) and Hannes<br>Bullet Doubles and Sportscher Theore Scale<br>Subscherz Instrument ABE Sportscher Theore Scale<br>Subscherz Instrument ABE Sportscher Theore Scale                                                                                                    | 44,11<br>45197,55<br>13744,54<br>4084,50                                                                                                    | BLOCET DRYONILLT MA ET?<br>LIVERDRYON TO BLOCK MA ET?<br>DALE DE SEGUERT ME ET?<br>0 THA 200 DR                                                                                                    |

|                                                              | S UTILISATION D             | ES RESSOURCES |                            |
|--------------------------------------------------------------|-----------------------------|---------------|----------------------------|
| BUDGET GLOBAL                                                | STRUCTURE (en 6)<br>289 157 | TAUX %        |                            |
| TOTAL RESSOURCE DISPONIBLES (referenciel)                    | 251 885                     | 100           |                            |
| IESSOURCES UTILISEES DE LA STRUCTURE                         | 225 443                     | 89,50         | RESULTAT 10.5 %            |
| COUT DE FONCTIONNEMENT DE LA STRUCTURE                       | 205 073                     | 81,42         | BUDGET                     |
| -> MASSE SALARMEE                                            | 140.047                     | 55,60         | TOURSME HORS<br>ACUAL POIL |
| →FONCTIONNEMENT HORS MASSE SALARIALE                         | 65 026                      | 25.82         | REVENTE 8.1 N              |
| SUDGET OPERATIONNEL TOURISME HORS ACHAT FOUR REVENTE         | 20 370                      | 8,09          | FONCTIONNEMENT SS.8.5      |
| ESULTAT                                                      | 26 442                      | 10,50         | SALARALE 25.4 X            |
| IUDGET OPERATIONNEL DE LA STRUCTURE                          | 57 642                      | 19,93         | -                          |
| > DON'T BUDGET OPERATIONNEL TOURISME MORS ACHAT POUR REVENTE | 20 370                      | 35,34         |                            |
| > DONT ACHAT POUR REVENTE                                    | 37 272                      | 64,66         |                            |

|                                     | E VALORISATION   | DU PERSONNEL |                       |                                                    |
|-------------------------------------|------------------|--------------|-----------------------|----------------------------------------------------|
| NOMBRE D'EQUIVALENTS TEMPS PLEIN    | STRUCTURE (en €) | TAUX %       |                       | ETP<br>FONCTIONNELS<br>FONCTIONS<br>SUPPORT 18.8.5 |
| TP FONCTIONNELS (FONCTIONS SUPPORT) |                  |              |                       | Astron. ISBN                                       |
|                                     |                  |              |                       | •                                                  |
| ALEUR D'UN ETP                      |                  |              |                       |                                                    |
| nuelle                              | 51 268,25        |              | ETP<br>OPERATIONNELS: |                                                    |
| ensuere                             | 4 272,35         |              | 81.3 X                |                                                    |
| zare                                | 226,85           |              |                       |                                                    |
| ALEUR D'UN ETP OPERATIONNEL         |                  |              | VALEUR ETP HEURE t    | 31.9                                               |
| muelle                              | 63 099,38        |              |                       |                                                    |
| ensuelle                            | 5 258,28         |              | VALEUR ETP OP         |                                                    |
| urnalière                           | 279,20           |              | HEUKE                 | 19.27                                              |
| oraire                              |                  |              |                       |                                                    |

6

| ₹ FLE                                              | ECHAGE DES MISSIONS | TEMPS & TEMPS | VALORISE                   |
|----------------------------------------------------|---------------------|---------------|----------------------------|
|                                                    | STRUCTURE (en €)    | TALIX %       |                            |
| TEMPS OPERATIONNEL DES EQUIPES (valorisation)      |                     |               |                            |
| EMPS FONCTIONNEL (FONCTION SUPPORT) (valorisation) |                     | 17.06         |                            |
| UDGET OPERATIONNEL hors achat pour revente         |                     |               | BUDGET                     |
| CCUEL                                              |                     | 0             | HORS ACHAT<br>POUR REVENTE |
| ROMOTION & COMMUNICATION FRANCE                    | 19 499              | 0.05          | 2.0 %                      |
| ROMOTION & COMMUNICATION INTERNA                   |                     | 0             | FONCTIONNEL<br>FONCTION    |
| OMMERCIALISATION                                   | 871                 | 1 538.46      | VALORSATION:               |
| CCOMPAGNEMENT DES SOCIOPROS                        |                     |               |                            |
| ROJETS STRUCTURANTS                                |                     | 1 015.38      | TIME                       |
| VENEMENTIEL                                        |                     | 246.15        | OPERATIONNE<br>DIS COUNTS  |
| QUIPEMENTS CONFIES A LA GESTION                    |                     |               | 71.9%                      |
| BSERVATION                                         |                     | 676.92        |                            |
| UTRES                                              |                     | 1,54          |                            |

| TMP5 VALORISE                                                                                                    | STRUCTURE (en 4) | THURS | ACCER A ROTOR                |                                        |         |
|----------------------------------------------------------------------------------------------------|------------------|-------|------------------------------|----------------------------------------|---------|
| CCUEL & BOVTQUE                                                                                                    | 55.044.42        | 29.23 |                              |                                        |         |
| ROMOTION & COMM                                                                                                    | 32 100.69        | 15.69 |                              |                                        |         |
| AMERCAUSTION                                                                                                    | 31 549,69        | 15,38 | 14 444                       | 10 100 10                              |         |
| coleos                                                                                                    | 22 084,78        | 10,77 |                              |                                        |         |
| SJETS STRUCTURANTS                                                                                                    | 20.822.80        | 10.15 | COMMORCIALSATION (2)         | Contain Contained                      |         |
| here and the second second s | 5017.95          | 2,46  |                              |                                        |         |
| areaexis                                                                                                    | 15.405.84        | 0     | 50009905 <b>2 32 64</b> 4    | •                                      |         |
| SERVICTION .                                                                                                    | 13 001,86        | 6.77  |                              |                                        |         |
| 141                                                                                                    | 215437           | 1,54  | PROJETS STRUCTURANTS C PRIME |                                        |         |
|                                                                                                    |                  |       |                              |                                        |         |
| USATION OU BUDGET & TEMPS VALORISE                                                                                                    | ETRUCTURE (and)  | THUCH | DANAMATE, SHATES             |                                        |         |
| DUEL & BOUTIQUE                                                                                                    | 55 944,42        | 26.59 |                              |                                        |         |
| avonion & conne                                                                                                    | 51 679,69        | 22,92 | 6047040475 0 18 HELE         |                                        |         |
| INERCIAL SKTON                                                                                                    | 32 420.69        | 1438  |                              | -                                      |         |
| pointos                                                                                                    | 22 084,78        | 9,50  | 000000000                    |                                        |         |
| JETS STRUCTURANTS                                                                                                    | 29.622,80        | 9,24  |                              |                                        |         |
| NEWER REAL                                                                                                    | 5.047,95         | 2,24  |                              |                                        |         |
| PEMENTS                                                                                                    | 15 405,84        | 7,28  | ALTER PROPERTY               |                                        |         |
| BURTON                                                                                                    | 13 881,86        | 6.76  | 4 14                         | 20h 20a 40a 50a                        | 40a - 2 |
| 13                                                                                                    |                  |       | A TRUE AN OWNER              | · UTURATION ON BUDGET & TEMPS VINCERSE |         |

## Vous êtes informés par courriel de la validation ou de la demandes d'ajustement de vos ISEC

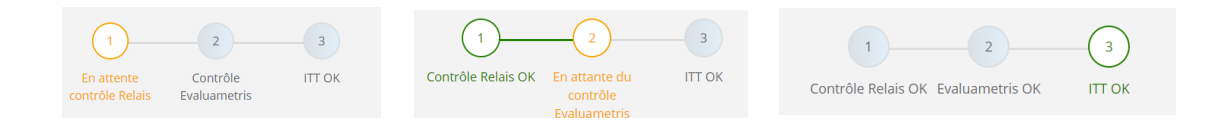

### **VOUS ETES ALERTES PAR MAIL**

Vous recevez par mail une alerte.

Cliquez sur le lien et vous obtenez vos ISEC (que vous avez déjà) & la comparaison de vos ISEC sur 8 catégorisations (que vous n'avez qu'après la validation de votre Relais référent)

- Nature de territoire (littoral campagne) (14 grappes)
- Taille du territoire en habitants (5 grappes homogènes)
- Département d'appartenance (100 grappes)
- Région d'appartenance (18 grappes)
- Indice de touristicité (4 grappes)
- Taille de la structure en effectifs (4 grappes)
- Taille de la structure en budget utile (4 grappes)
- Statut juridique (7 grappes)

# METTEZ A JOUR VOTRE ITT (Indice de Touristicité Territoriale)

|                                                                          | ACCESSIBILITE          | ATTR | ACTIVITE                                   |                     |                       |
|--------------------------------------------------------------------------|------------------------|------|--------------------------------------------|---------------------|-----------------------|
| Séjours<br>Avant de saisir, veuillez télécherger le mode opératoire reco | nmandé pour cette page |      |                                            |                     |                       |
| NATURE                                                                   | NOMBRE                 |      | SOURCE                                     | PIECES JUSTIFICATIV | ES                    |
| 1 LITS MARCHANDS REPERTORIES                                             | 4 931                  |      | -> Plateforme (ot ou tutelle Y             | Fichier             | Choisir un<br>fichier |
| 2 LITS MARCHANDS NON REPERTORIES                                         | 380                    |      | Récapitulatif des hébergements non réperte | Fichier             | Choisir un<br>fichier |
| 3 LITS NON MARCHANDS CONNUS                                              | 9 128                  |      | Source Insee                               |                     |                       |
| 4 NB D'HABITANTS                                                         | 38 349                 |      | Source Insee-2017                          |                     |                       |
| 3 NB DE NUITEES MARCHANDES                                               | 116 532                |      | Plateforme (ot ou tutelle) Y Fichie        | Fichier             | Choisir un<br>fichier |
| COLLECTE DE TAXE DE SEJOURS                                              | 72017.01               |      |                                            |                     |                       |

Mettez à jour les datas en prenant soin de bien respecter les éléments demandés (précision dans les « ? »).

| l Indice de Touristicité Terri                                              | 1                   | 2           |           |     |  |
|-----------------------------------------------------------------------------|---------------------|-------------|-----------|-----|--|
| Demander le                                                                 | Contrôle Relais     | Contrôle Ev | aluametri |     |  |
| SEJOURS                                                                     |                     | RACTIVITE   |           |     |  |
| Séjours<br>Avant de saisir, veuillez télécharger le mode opératoire recomma | ndé pour cette page |             |           |     |  |
| NATURE                                                                      | NOMBRE              | SOURC       | Æ         |     |  |
| 1 LITS MARCHANDS REPERTORIES                                                |                     |             |           | ~ ? |  |
| 2 LITS MARCHANDS NON REPERTORIES                                            |                     |             |           |     |  |
| 3 LITS NON MARCHANDS CONNUS                                                 |                     |             |           |     |  |
| M NB D'HABITANTS                                                            |                     |             |           |     |  |

**SEJOUR:** En bas de chaque page de saisie, les calculs se font immédiatement. Vous avez vos résultats.

| # SEJOURS   |                                                   | RACTIVITE                            | # SQUURS IMEXCURSION GACESSBUITE UATTRACTIVITE                                                                                                    |
|-------------|---------------------------------------------------|--------------------------------------|----------------------------------------------------------------------------------------------------|
| Excursion   | ter le mode acératoire recommandé pour cette pase |                                      | Accessibilité Avec es service-suite settinger a nois admense economical pour sets page                                                                                                    |
|             |                                                   |                                      | ACCES TRAIN                                                                                                    |
|             |                                                   | 3 PRINCIPAUX LIEUX DE VISITE PAYANTS | ACCES AVION                                                                                                    |
| IOM DU LIEU | NOMBRE D'ENTREES SC                               | DURCES PIECE JUSTIFICATIVE           | ACCES ROUTIER                                                                                                    |
|             |                                                   | PRINCIPAUX LIEUX 1                   | ACCES PORT                                                                                                    |
|             | 1                                                 |                                      | AGGLO EN PROXIMITE   COMMENTAIRE   AGGAGLO EN PROXIMITE  COMMENTAIRE   AGGAGLO EN PROXIMITE  COMMENTAIRE   AGGAGLO EN PROXIMITE  COMMENTAIRE   AGGAGLO EN PROXIMITE  COMMENTAIRE   AGGAGLO EN PROXIMITE  AGGAGLO EN PROXIMITE  AGGAGLO EN AGGAGLO AGGAGLO AG |
|             |                                                   | PRINCIPAUX LIEUX 2                   | MECEJUSIIP                                                                                                    |
|             | ? ?                                               | PRINCIPAUX LIEUX 3                   |                                                                                                    |

ACCESSIBILITE

### EXCURSION

| Attractivité<br>Avent de saisr, veullet télécharger le mode op | sératoire recomman | dé pour cette pag |             |                |                                     |        |                        |                             |                          |                    |
|----------------------------------------------------------------|--------------------|-------------------|-------------|----------------|-------------------------------------|--------|------------------------|-----------------------------|--------------------------|--------------------|
| LABELS ET IDENTIFIANTS                                         |                    |                   |             |                |                                     |        |                        |                             |                          |                    |
| Petites cités de caractère (Label Bonus)                       |                    | Comm              | une du pa   | trimoine rural | Commun                              | e nati | ure                    | Destination                 | n pour                   | tous               |
| Famille plus (Label Bonus)                                     |                    | France            | station n   | autique        | Grands si                           | tes (L | abel Bonus)            | Grands site                 | es de Fi                 | ance (Label Bonus) |
| Les plus beaux détours de France                               |                    | Pavillon bleu     |             | Pays Art e     | Pays Art et Histoire                |        | Performance séminaires |                             | inaires                  |                    |
| Les plus beaux villages de France (Label<br>Bonus)             |                    | Site re           | marquabl    | e du goût      | Station ve                          | rte (L | abel Bonus)            | Vignoble et découverte      |                          | verte              |
| Village étape                                                  |                    | Ville A           | t et Histoi | re             | Ville fleurie (4 fleurs uniquement) |        | Village pré            | féré de                     | s français (Label Bonus) |                    |
| STATION                                                        |                    |                   |             | ✓ ?            |                                     |        | ANNEE ?                | STATION DOCJUSTIF           |                          | Choisir un fichier |
| EVENEMENTS                                                     |                    |                   |             |                |                                     |        |                        | ATT EVENEMENTS<br>DOCJUSTIF |                          | Choisir un fichier |
| EVENEMENT 1                                                    | EX: PRIX           | DE DIANE          | ?           |                | NB D'ENTREES                        | ?      |                        | SOURCE                      | ?                        |                    |
| EVENEMENT 2                                                    | EX: JOUR           | NEE DES PL        | ?           |                | NB D'ENTREES                        | ?      |                        | SOURCE                      | ?                        |                    |
| EVENEMENT 3                                                    | EX                 | : JUMPING         | ?           |                | NB D'ENTREES                        | ?      |                        | SOURCE                      | ?                        |                    |
| SITES EXCEPTIONNELS                                            |                    |                   |             |                |                                     |        |                        | ATT SITE DOCJUSTIF          |                          | Choisir un fichier |
| SITE 1                                                         | EX: (              | CHÂTEAUX          | ?           |                | NB D'ENTREES                        | ?      |                        | SOURCE                      | ?                        |                    |
|                                                                | ΑΤΤ                | RACT              | VITE        | -              |                                     |        |                        |                             |                          |                    |

4 **RECUPEREZ VOS ITT** 

| (i) nilOT                                           | ≡ >>2019<< ♥                                     |                                                     |                                                                                                    |                                                                                                    |                      |                                                                     |                             |
|-----------------------------------------------------|--------------------------------------------------|-----------------------------------------------------|----------------------------------------------------------------------------------------------------|----------------------------------------------------------------------------------------------------|----------------------|---------------------------------------------------------------------|-----------------------------|
| Evaluametris                                        | Jul Indicateurs Sociaux                          |                                                     | OWAR DE ROOM                                                                                                    | 20 46<br>37,65                                                                                                    | 47 15.27             | ATTRACTIVITE 50                                                     | T SDOLA                     |
| EVALUAMETRIS<br>Admin OT                            | Economiques (ISEC)                               | Les pièces Contrôle Con                             | OTTELE PROVIDES<br>BYTHEE PROVIDES<br>BYTHEE SIGN REVOLUTE                                                                                                    | 95 60<br>9<br>6                                                                                                    | 00 11,45             |                                                                     |                             |
| # Accueil                                           | ACCEDER A MES INDICATEURS & AU                   | Relais Evalua                                       | ACCES<br>ACCES TRUM<br>ACCES TRUM                                                                                                    |                                                                                                    | 40 7.65              | ACCES CALLER OF                                                     | юлон                        |
| • pilOT ~                                           |                                                  |                                                     | ACCES POINT<br>ACCES ROUTER<br>ADDLD TO PROVINT                                                                                                    |                                                                                                    |                      | · CONVERTING THE SOCIUM OF TOURSTOOTS                               |                             |
| SEGMENTATION<br>Fiche ISEC<br>Fiche ITT<br>TBB ISEC | LI Indice de Touristicité<br>Territoriale (ITT)  | 5 6<br>Contrôle Contrôle ITT<br>Relais Evaluametris | - United Well Sectors Sectors | 4.00<br>4<br>4<br>4<br>4<br>4<br>0<br>4<br>1<br>4<br>1<br>1<br>1<br>1<br>1<br>1<br>1<br>1<br>1<br>1<br>1<br>1<br>1 | 50 (0,54             | uu 20 m                                                             |                             |
| твв ітт                                             | ACCEDER A MES INDICATEURS & AU                   | X COMPARAISONS NORMEES                              | GETTON DE D'A INGLANES<br>INGRAL<br>BAR                                                                                                    | 4<br>51,35<br>155                                                                                                    | 45,29<br>100         | 0 1 10 15 35 25 18 15<br>© OFFE DE SEDUR. ● OFFE EXCURSON ● ACCES / | - 45 45 15<br>● ATTMACTINTE |
|                                                     |                                                  |                                                     | ■ >>2019<< ¥                                                                                                    |                                                                                                    |                      |                                                                     |                             |
|                                                     | <b>Q</b> ANALYSE COMPLEME                        | NTAIRE                                              |                                                                                                    |                                                                                                    |                      |                                                                     |                             |
| RAPPORT ENTRE LE NB DE LITS ET L/<br>L'ANNEE        | POINTS A POP RESIDENTE A Des lits sont marchands |                                                     | Lill Indice de Touristic                                                                                                    | ité Territoriale (ITT)<br>e contrôle du relais                                                                                                    | 1<br>Contrôle Relais | 2 3<br>Contrôle ITT OK<br>Evaluametris                              |                             |

| PRODUCTIVITE DES LITS MARCHDS<br>PRODUCTIVITE FISCALE DES LITS MARCHDS | 21,94<br>13,73     | Nuitées par lit man<br>Euros par lit march | chand<br>and |      |  |
|------------------------------------------------------------------------|--------------------|--------------------------------------------|--------------|------|--|
| <u>م</u>                                                               | INDICE DE T        | OURISTICIT                                 | E SYNTHET    | IQUE |  |
|                                                                        | QUARTILE<br>POINTS | POSITION                                   |              |      |  |
| TOURISTICITE POSITION                                                  |                    | Q4                                         |              |      |  |

| <u>III</u> Indice de Touristicité                                | Territoriale (IT               | T)            | 1               | 2                        | 3                                           |                          |
|------------------------------------------------------------------|--------------------------------|---------------|-----------------|--------------------------|---------------------------------------------|--------------------------|
| Demander le con                                                  | ntrôle du relais               |               | Contrôle Relais | Contrôle<br>Evaluametris | ITT OK                                      |                          |
|                                                                  | ACCESSIBILITE                  | UATTRACTIVITE |                 |                          |                                             |                          |
| Séjours<br>Avant de saisir, veuillet télécharger le mode opérato | ire recommandé pour cette page |               |                 |                          |                                             |                          |
| NATURE                                                           | NOMBRE                         | SOURCE        |                 |                          | PIECES JUSTIFICA                            | TIVES                    |
| 11 LITS MARCHANDS REPERTORIES                                    |                                |               | ~ ?             |                          | SEJ DEPOT<br>DE LA<br>SOURCE<br>OBLIGATOIRE | Choisir<br>un<br>fichier |
| 2 LITS MARCHANDS NON<br>REPERTORIES                              |                                |               |                 |                          | SEJ DEPOT<br>DE LA                          | Choisir<br>un            |

Une fois terminé, demandez la validation a votre relais.

Vous êtes informés par courriel de la validation ou de la demandes d'ajustement de vos ITT

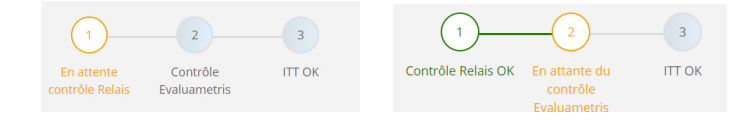

### **VOUS ETES ALERTES PAR MAIL**

Cliquez sur le lien et vous obtenez vos ITT et une comparaisor de Tourisme de votre département ou de votre région.

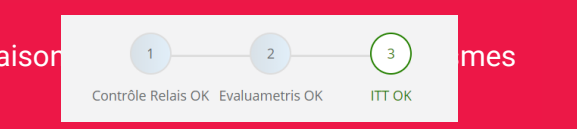

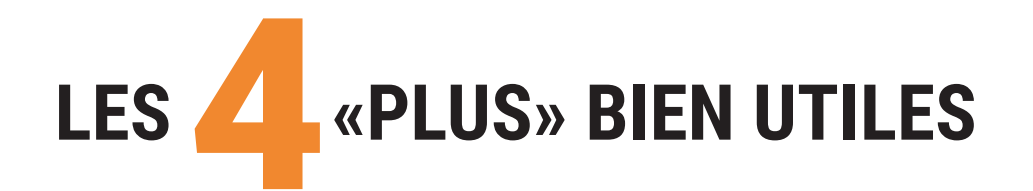

### **1. LES BULLES**

Pour chaque champ de saisie, nous avons installé des bulles d'information.

2.Achats COMMERCIALISATION

3.Achats EVENEMENTIEL

4.Achats EQUIPEMENT

### **3 POSSIBLITES**

- Par le chat / améliorations plateforme
- En venant vous exprimer au rendez-vous PILOT.
- Par mail

### 2. LES MODES OPERATOIRES

En haut de chaque page, on vous indique le mode opératoire de toute la page. Si vous le téléchargez, vous avez la visibilité page par page de la saisie des données.

?

?

?

5942,94

PAS ASSEZ

**EXPLICITE**?

**DITES-LE NOUS !!** 

| Indicateu                                                           | rs Sociaux Economiques                                              | s (ISEC)  | 1                  | 2               | 3                        |         |
|---------------------------------------------------------------------|---------------------------------------------------------------------|-----------|--------------------|-----------------|--------------------------|---------|
| ISEC - D                                                            | Demander la Validation des Fichiers Preuve                          | S         | Les pièces         | Contrôle Relais | Contrôle<br>Evaluametris | IS      |
| € RESSOURCES                                                        | CUTILISATION DES RESSOURCES                                         | e Valoris | ATION DU PERSONNEL | 📩 COFFRE DES    | PIECES                   |         |
| <b>Utilisation des</b><br>Avant de saisir, veuillez <mark>té</mark> | ressources<br>lécharger le mode opératoire recommandé pour cette pa | ge        |                    |                 |                          |         |
| 3. LE CHAT                                                          | votre thème                                                         |           |                    |                 |                          |         |
| <ul> <li>Écrivez</li> <li>Envoyez</li> </ul>                        | Nature du messas V                                                  | Message   |                    |                 | Envoyer votre            | message |

Simple comme Facebook !

### 4. LES ALERTES

En haut à droite, vos derniers courrier de PILOT ou de votre RT. Votre actualité !

Cliquez dessus et allez directement au « bon endroit ».

| 13 | 13 |
|----|----|
|    |    |

## **ADN Tourisme**

15 avenue Carnot 75017 Paris

www.adn-tourisme.fr mathieu.daubon@adn-tourisme.fr 01.44.11.10.31

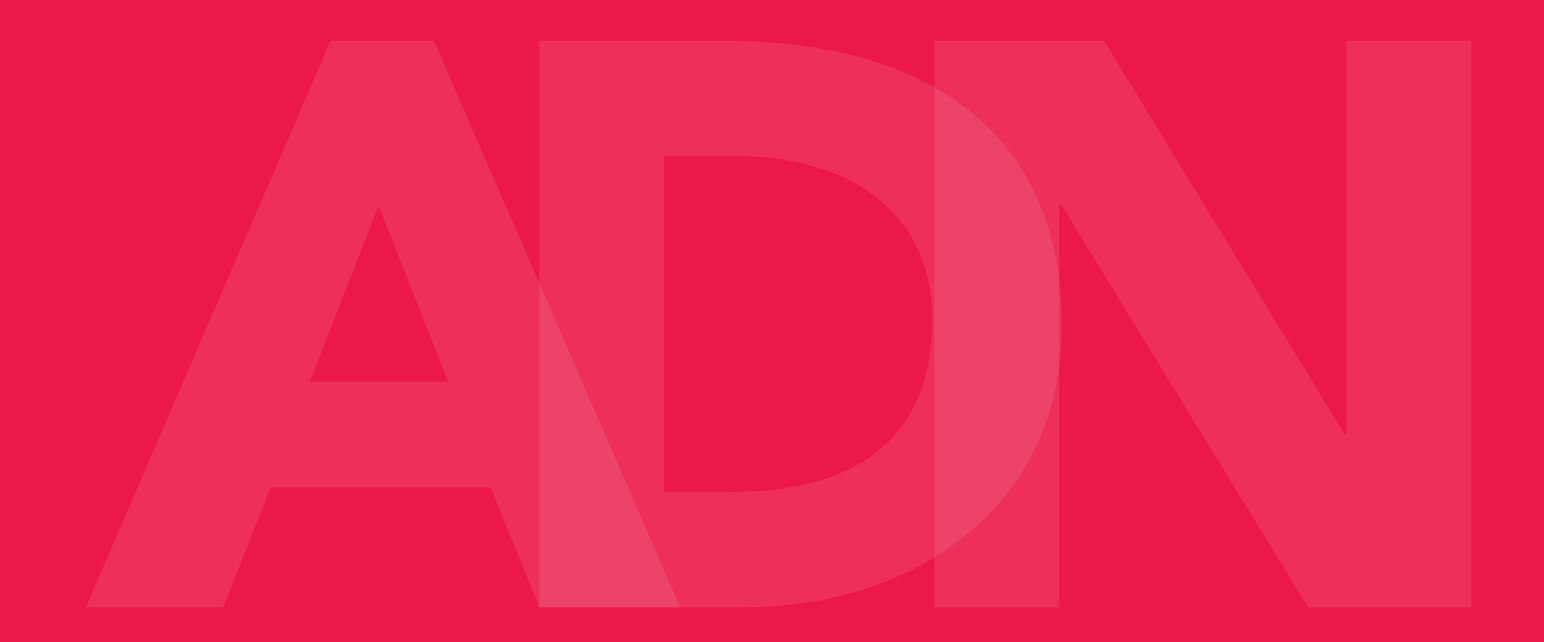